# **KeContact**

P40 / P40 Pro Stazione di ricarica Istruzioni d'uso V 1.00

Traduzione delle istruzioni originali

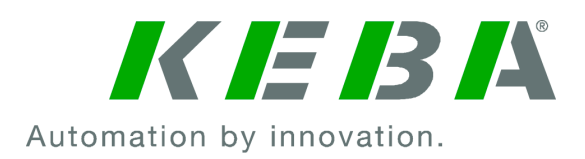

N. documento: 131993/00 | Version published: 04.2024 Nome file: KeContactP40\_bdit.pdf Numero pagine: 36

© KEBA 2024

Con riserva di modifiche determinate dall'ulteriore sviluppo tecnologico. Non si presta alcuna garanzia sui dati.

Tuteliamo i nostri diritti.

KEBA Energy Automation GmbH

Reindlstraße 51, A-4040 Linz, Austria, www.keba.com/emobility ↓ +43 732 7090-0, 🖻 +43 732 7309-10, 🖂 kecontact@keba.com

Informazioni su KEBA e sulle nostre filiali sono reperibili al sito www.keba.com.

### Sommario

| 1  | Introduzione |                                                             |    |  |  |  |  |
|----|--------------|-------------------------------------------------------------|----|--|--|--|--|
|    | 1.1          | Rappresentazione delle avvertenze di sicurezza              | 5  |  |  |  |  |
|    | 1.2          | Scopo del presente documento                                | 6  |  |  |  |  |
|    | 1.3          | Uso conforme                                                | 6  |  |  |  |  |
|    | 1.4          | Garanzia                                                    | 6  |  |  |  |  |
|    | 1.5          | Informazioni sul presente documento                         | 6  |  |  |  |  |
| 2  | Norm         | e di sicurezza                                              | 8  |  |  |  |  |
| 3  | Descr        | izione della stazione di ricarica                           | 10 |  |  |  |  |
|    | 3.1          | Vista anteriore                                             | 10 |  |  |  |  |
|    | 3.2          | Targhette identificative                                    | 12 |  |  |  |  |
|    | 3.3          | Codice del prodotto (varianti della stazione di ricarica)   | 13 |  |  |  |  |
| 4  | Indica       | zioni di stato                                              | 15 |  |  |  |  |
|    | 4.1          | Barra a LED (indicazione di stato)                          | 15 |  |  |  |  |
|    | 4.2          | Indicazioni in caso di errore                               | 17 |  |  |  |  |
| 5  | Conta        | tore di energia integrato                                   | 18 |  |  |  |  |
|    | 5.1          | Indicazioni con contatore di energia tarabile (MID)         | 19 |  |  |  |  |
|    | 5.2          | Indicazioni con sistema di ricarica tarato (MessEV)         | 19 |  |  |  |  |
| 6  | Eleme        | enti di comando opzionali                                   | 20 |  |  |  |  |
|    | 6.1          | Lettore RFID                                                | 20 |  |  |  |  |
|    | 6.2          | Touch Button                                                | 20 |  |  |  |  |
|    | 6.3          | Simbolo Smart Charging                                      | 21 |  |  |  |  |
| 7  | Autor        | izzazione                                                   | 22 |  |  |  |  |
|    | 7.1          | Indicazioni e segnali                                       | 22 |  |  |  |  |
|    | 7.2          | Gestione delle tessere RFID (inizializzazione/eliminazione) | 23 |  |  |  |  |
|    | 7.3          | Autorizzazione RFID nella rete di ricarica                  | 23 |  |  |  |  |
| 8  | Proce        | sso di carica                                               | 24 |  |  |  |  |
|    | 8.1          | Avvio del ciclo di ricarica                                 | 24 |  |  |  |  |
|    | 8.2          | Fine del processo di carica                                 | 24 |  |  |  |  |
| 9  | Diagn        | osi dei guasti                                              | 25 |  |  |  |  |
| 10 | Descr        | izione breve della app                                      | 26 |  |  |  |  |
|    | 10.1         | Collegamento alla app attraverso Bluetooth®                 | 28 |  |  |  |  |
|    | 10.2         | Creazione del collegamento della app via LAN/WLAN           | 29 |  |  |  |  |

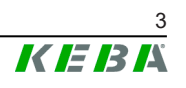

| 11 | Riparazione |                        |    |  |  |
|----|-------------|------------------------|----|--|--|
|    | 11.1        | Pulizia                | 30 |  |  |
|    | 11.2        | Aggiornamento software | 31 |  |  |
| 12 | Smal        | imento                 | 33 |  |  |
|    | Indice      | )                      | 34 |  |  |

# 1 Introduzione

Il presente manuale è valido per i dispositivi KeContact P40.

I componenti raffigurati nel presente manuale sono a titolo esemplificativo. Le illustrazione e le spiegazioni si riferiscono ad un'esecuzione tipica dell'apparecchio. L'esecuzione del proprio apparecchio può differire da quella qui descritta.

### 1.1 Rappresentazione delle avvertenze di sicurezza

In diversi punti del manuale si trovano indicazioni e segnalazioni di possibili pericoli. I simboli utilizzati hanno il significato seguente:

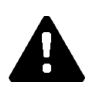

### PERICOLO!

Significa che la mancata adozione di misure cautelative causa gravi lesioni oppure anche la morte.

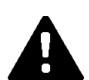

### AVVERTENZA!

Significa che la mancata adozione di misure cautelative può causare lesioni gravi o addirittura mortali.

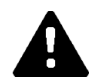

### CAUTELA!

Significa che la mancata adozione di misure cautelative può provocare lesioni di lieve entità.

### Attenzione

Significa che la mancata adozione di misure cautelative può provocare danni materiali.

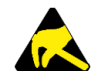

### ESD

Con questo segnale si avvisa delle possibili conseguenze in caso di contatto con componenti sensibili alle cariche elettrostatiche.

#### Informazione

Identifica consigli per l'uso e informazioni utili. Qui non sono contenute informazioni che avvisano di una funzione pericolosa o dannosa.

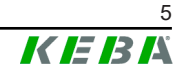

# 1.2 Scopo del presente documento

Il presente documento contiene informazioni per le persone che desiderano utilizzare una stazione di ricarica KeContact P40.

### 1.3 Uso conforme

La stazione di ricarica è destinata alla ricarica di veicoli ad alimentazione elettrica (ad es. auto elettriche). Il collegamento di altri apparecchi (ad es. utensili elettrici) non è consentito.

La ricarica dei veicoli che richiedono la ventilazione non è supportata.

KeContact P40 è stato sviluppato, prodotto, testato e documentato nel rispetto delle norme di sicurezza pertinenti. Nel caso in cui ci si attenga alle istruzioni descritte per l'uso previsto e alle norme tecniche di sicurezza, in condizioni normali il prodotto non può cagionare alcun pericolo di danni materiali o per la salute delle persone.

Nei confronti dei bambini che utilizzano la stazione di ricarica o quando collegano e scollegano il cavo di ricarica sussiste un obbligo di sorveglianza, perché i minori e i bambini in particolare non sono in grado di valutare i possibili pericoli o non sono in grado di valutarli in modo adeguato. I genitori rispondono dei loro figli!

### 1.4 Garanzia

Devono essere eseguiti soltanto gli interventi di riparazione espressamente consentiti da KEBA. Qualunque altra manipolazione dell'apparecchio comporta la perdita dei diritti di garanzia.

Un apparecchio con sigilli del fabbricante rotti o con piombatura rimossa non deve più essere messo in funzione. Il rivenditore specializzato o il partner di assistenza deve avviare i passaggi necessari per la sostituzione o la riparazione della stazione di ricarica.

# 1.5 Informazioni sul presente documento

I manuali sono parte integrante del prodotto e devono essere scaricati, letti e compresi prima del primo utilizzo.

I manuali attuali possono essere scaricati direttamente dal nostro sito: www.keba.com/emobility-downloads

I manuali scaricati devono essere conservati per tutto il ciclo di vita del prodotto. Per poter ricevere le informazioni in un'altra lingua, contattare il vostro consulente di fiducia.

#### Contenuto del presente documento

- Descrizione della stazione di ricarica
- Funzionamento della stazione di ricarica

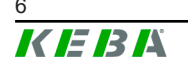

• Uso della stazione di ricarica

#### Menzione del nome

Il marchio denominativo Bluetooth® e i loghi sono marchi commerciali registrati di Bluetooth SIG, Inc. e ogni utilizzo di tali marchi va soggetto a licenza attraverso KEBA. Altri marchi e nomi commerciali appartengono ai rispettivi proprietari.

# 2 Norme di sicurezza

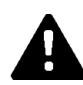

### AVVERTENZA!

#### Pericolo dovuto a scossa elettrica e pericolo di incendio!

- Tutti gli interventi sulla stazione di ricarica che richiedono l'apertura della copertura protettiva devono essere eseguiti esclusivamente da elettrotecnici qualificati autorizzati e opportunamente addestrati<sup>1</sup>, i quali sono pienamente responsabili del rispetto delle norme e delle disposizioni di installazione vigenti.
- Utilizzare sempre un dispositivo di sezionamento montato a monte per disinserire la tensione di alimentazione.
- La stazione di ricarica deve essere installata e utilizzata solo in uno stato privo di anomalie. Una stazione di ricarica danneggiata deve essere messa immediatamente fuori servizio e deve essere riparata o sostituita da un elettrotecnico qualificato e autorizzato<sup>1)</sup>.
- Le riparazioni della stazione di ricarica possono essere eseguite solo da elettrotecnici qualificati<sup>1)</sup>, utilizzando pezzi di ricambio approvati dal produttore e controllati prima dell'installazione.
- Non devono essere effettuate trasformazioni e modifiche in proprio sulla stazione di ricarica.
- La stazione di ricarica deve essere immagazzinata e trasportata solo con il coperchio protettivo chiuso e nell'imballaggio originale.
- I contrassegni presenti sulla stazione di ricarica non devono essere rimossi o resi inconoscibili.
- La stazione di ricarica deve essere controllata regolarmente per verificare che sia regolare. Non utilizzare mai connettori di carica o cavi di carica difettosi, usurati o sporchi.
- L'uso di kit di prolunghe o adattatori di qualsiasi tipo non è consentito.

<sup>1)</sup> Persone che, grazie alla formazione ricevuta, al know-how e alle esperienze acquisite, nonché alla propria conoscenza delle norme vigenti, sono in grado di giudicare i lavori assegnati e di riconoscere possibili pericoli.

#### Attenzione

#### Possibili danni materiali!

- Quando non viene utilizzato, inserire sempre la spina del cavo di ricarica nel portaconnettore o utilizzare un apposito cappuccio di protezione della spina.
- Staccare il cavo di ricarica dal collegamento a innesto tirandolo solo dal supporto del connettore e non dal cavo.
- Non collocare o appendere oggetti sulla stazione di ricarica o sul portaconnettore e non utilizzarli come ausili di salita.
- Pulire la stazione di ricarica con un panno morbido inumidito e utilizzare in caso di necessità un poco di detergente.

# La mancata osservanza delle norme di sicurezza può causare danni all'apparecchio, lesioni o anche la morte!

Il costruttore dell'apparecchio declina qualsivoglia responsabilità per danni derivanti dalla mancata osservanza delle norme di sicurezza!

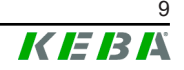

# **3** Descrizione della stazione di ricarica

# 3.1 Vista anteriore

### **KeContact P40**

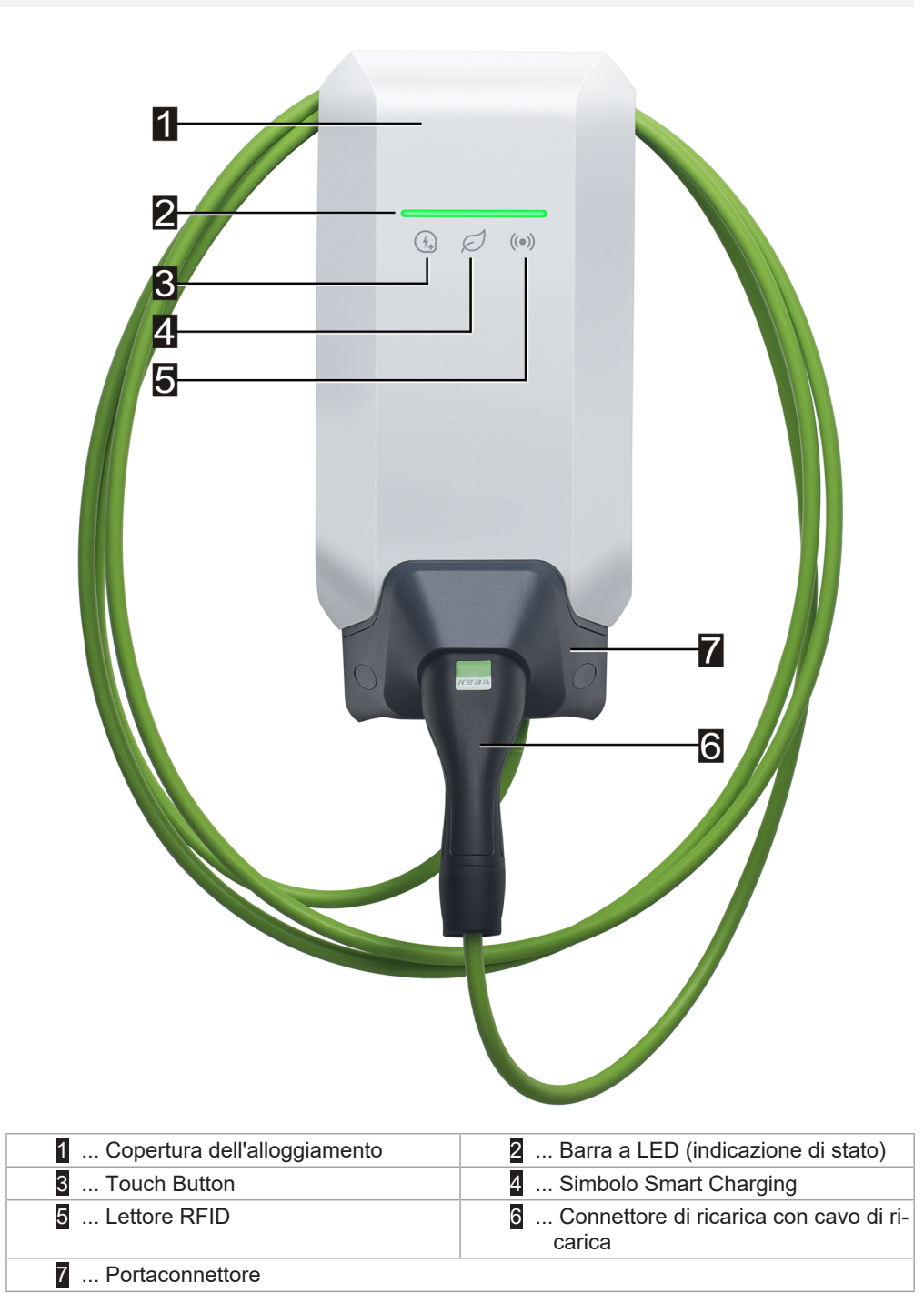

A seconda della versione della stazione di ricarica, i colori e le funzioni possono differire da quanto qui rappresentato.

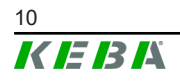

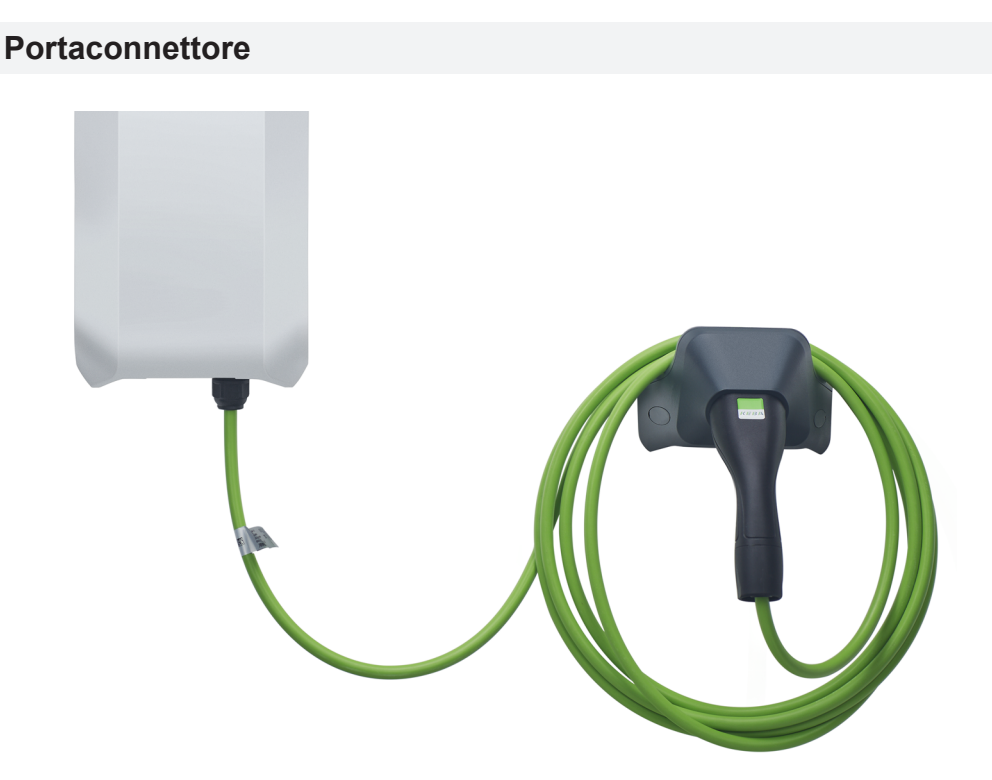

Il portaconnettore del cavo di ricarica si può montare direttamente sotto la stazione di ricarica o anche in posizione distanziata.

#### Informazione

Se il portaconnettore del cavo di ricarica viene montato direttamente sotto la stazione di ricarica, si può utilizzare per fissare la copertura dell'alloggiamento.

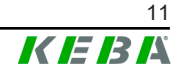

# 3.2 Targhette identificative

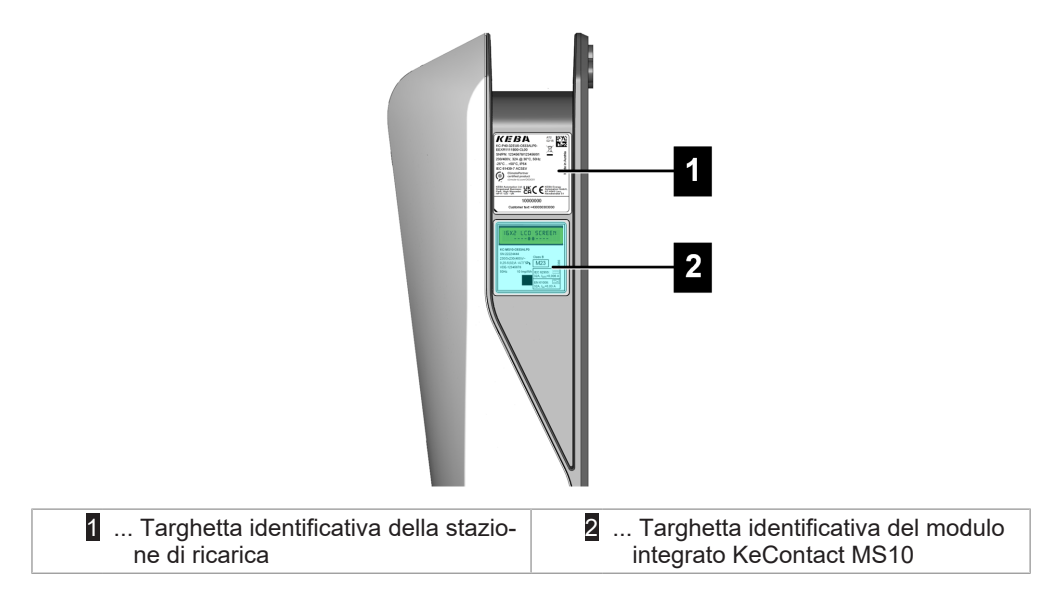

Le due targhette identificative si trovano sul lato destro della stazione di ricarica.

#### Informazione

Le targhette identificative raffigurate in basso sono versioni con il massimo di dati possibili, ma possono contenere anche meno dati a seconda della variante del dispositivo.

### Targhetta identificativa della stazione di ricarica

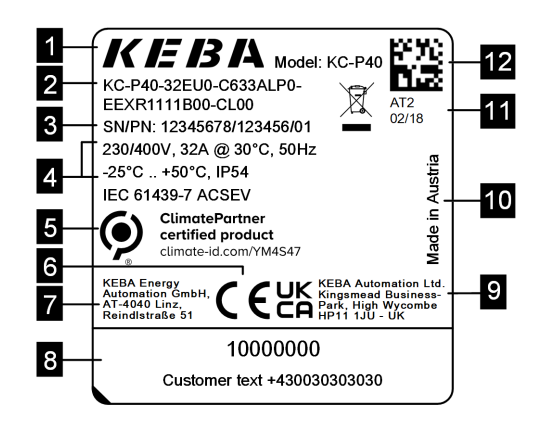

| 1 Produttore                                                      | 2 Codice del prodotto             |
|-------------------------------------------------------------------|-----------------------------------|
| <ol> <li> Numero di serie / Numero del mate-<br/>riale</li> </ol> | 4 Dati elettrici                  |
| 5 Certificazione ClimatePartner                                   | 6 Marchio CE                      |
| 7 Indirizzo del produttore                                        | 8 Informazioni per il gestore     |
| 9 Marchio UKCA / Indirizzo                                        | 10 Paese di fabbricazione         |
| 11 Stabilimento e data di produzione                              | 12 Numero di serie come codice QR |

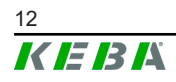

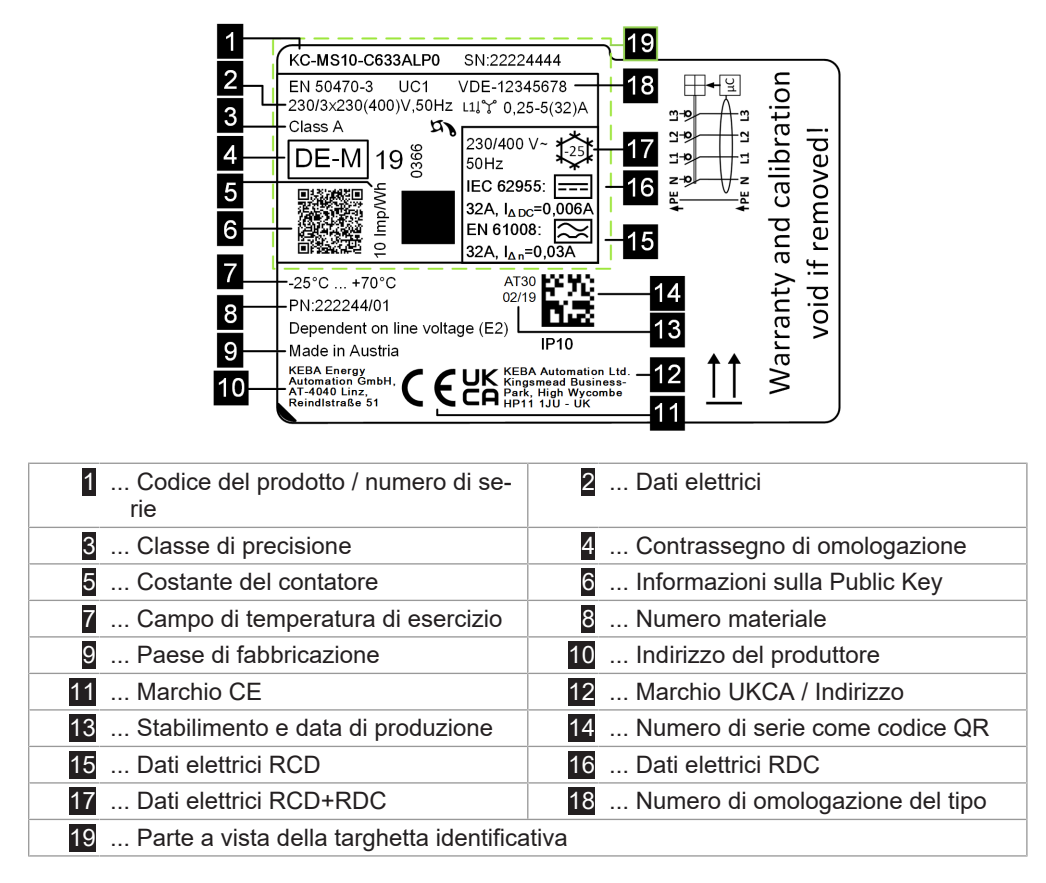

### Targhetta identificativa del KeContact MS10

# 3.3 Codice del prodotto (varianti della stazione di ricarica)

| KC-P40- 32 EU 0 - C 6 3 3 A L P 0 - L S 1 R 1 1 1 1 B L 0 - xxxx |                                                           |             |                                                                                                    |  |  |  |  |  |
|------------------------------------------------------------------|-----------------------------------------------------------|-------------|----------------------------------------------------------------------------------------------------|--|--|--|--|--|
|                                                                  | Sistema di denominazione (esempio illustrativo)           |             |                                                                                                    |  |  |  |  |  |
| 1                                                                | Serie dell'apparecchio KC-P40Generazione degli apparecchi |             |                                                                                                    |  |  |  |  |  |
| 11                                                               | Corrente nominale                                         |             | 16 A<br>32 A                                                                                         |  |  |  |  |  |
| 111                                                              | Zona                                                      | UE<br>GB    | Europa IEC<br>Gran Bretagna                                                                          |  |  |  |  |  |
| IV                                                               | Opzioni future                                            | 0           | Non presente                                                                                         |  |  |  |  |  |
| V Collegamento PCavo di t<br>ICavo di t                          |                                                           |             | Cavo di tipo 2<br>Cavo di tipo 2 con copertura protettiva<br>Variante di cavi, nessun cavo collegato |  |  |  |  |  |
| VI                                                               | Cavo                                                      | 6           | Lunghezza del cavo in metri [m] (0 = nessun cavo)                                                    |  |  |  |  |  |
| VII le fasi                                                      |                                                           | 1<br>3<br>S | Monofase<br>Trifase<br>Trifase→monofase (fronte di discesa)                                          |  |  |  |  |  |

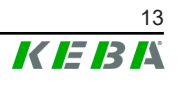

| VIII  | Corrente di ricarica massima                | 1<br>3                                                                                      | 16 A<br>32 A                                                                                                    |  |  |
|-------|---------------------------------------------|---------------------------------------------------------------------------------------------|----------------------------------------------------------------------------------------------------|--|--|
| IX    | Funzionalità RCD                            | A<br>D<br>0                                                                                 | RCCB tipo A + RDC-DD<br>RDC-DD<br>Nessun RCD                                                                                                    |  |  |
| x     | Contatore di energia                        | 0<br>E<br>M<br>L                                                                            | Non fornito<br>Funzionale, non tarato<br>Certificato MID (Measuring Instruments Directive)<br>Certificato MessEV (Mess- und Eichverordnung / Ordinan-<br>za sulla misurazione e la taratura) |  |  |
| XI    | PLC                                         | 0<br>P                                                                                      | Non fornito<br>Comunicazione PLC                                                                                                    |  |  |
| XII   | Opzioni future                              | 0                                                                                           | Non presente                                                                                                    |  |  |
| XIII  | LAN                                         | 0<br>L                                                                                      | Non fornito<br>Interfaccia LAN                                                                                                    |  |  |
| XIV   | Interfaccia contatori di energia<br>seriale | cia contatori di energia 0Non fornito SInterfaccia dei contatori di energia seriale (RS485) |                                                                                                    |  |  |
| xv    | Interfaccia I/O                             | 0<br>1                                                                                      | Non fornito<br>Ingressi per contatto di commutazione e uscita                                                                                                    |  |  |
| XVI   | RFID                                        | 0<br>R                                                                                      | Non fornito<br>Funzionalità RFID                                                                                                    |  |  |
| XVII  | SRWC                                        | 0<br>1                                                                                      | Non fornito<br>Short Range Wireless Communication (Bluetooth®)                                                                                                    |  |  |
| XVIII | WLAN                                        | 0<br>1                                                                                      | Non fornito<br>Modulo WLAN                                                                                                    |  |  |
| XIX   | Collegamento radio mobile                   | 0<br>1                                                                                      | Non fornito<br>Modulo LTE (4G)                                                                                                    |  |  |
| XX    | Unità processore                            | 0<br>1                                                                                      | Variante 0<br>Variante 1                                                                                                    |  |  |
| XXI   | Touch Button                                | 0<br>B                                                                                      | Non fornito<br>Touch Button                                                                                                    |  |  |
| XXII  | Interfaccia utente                          | L                                                                                           | LED                                                                                                    |  |  |
| XXIII | Opzioni future                              | 0                                                                                           | Non presente                                                                                                    |  |  |
| XXIV  | Opzioni cliente                             | хххх                                                                                        | Opzioni per le versioni personalizzate dei clienti, non rile-<br>vanti per la Dichiarazione di Conformità UE                                                                                 |  |  |

# 4 Indicazioni di stato

La stazione di ricarica è dotata di una barra a LED per visualizzare gli stati operativi e di un simbolo Smart Charging (opzionale) per visualizzare una corrente di ricarica predefinita intelligente.

#### Segnali acustici

A seconda dello stato operativo, il cicalino incorporato supporta l'uso della stazione di ricarica anche con diversi segnali acustici.

# 4.1 Barra a LED (indicazione di stato)

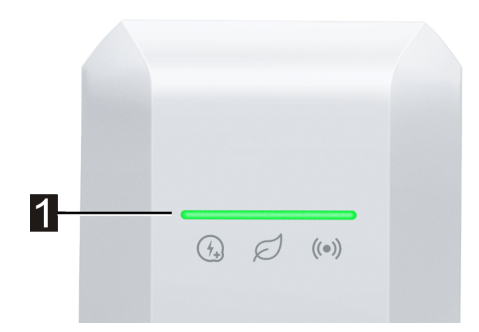

La barra a LED (1) informa sull'attuale stato operativo della stazione di ricarica e può accendersi, lampeggiare o pulsare in diversi colori.

La barra a LED è visibile solo con l'alimentazione elettrica attivata.

#### Informazioni sulla rappresentazione delle indicazioni di stato

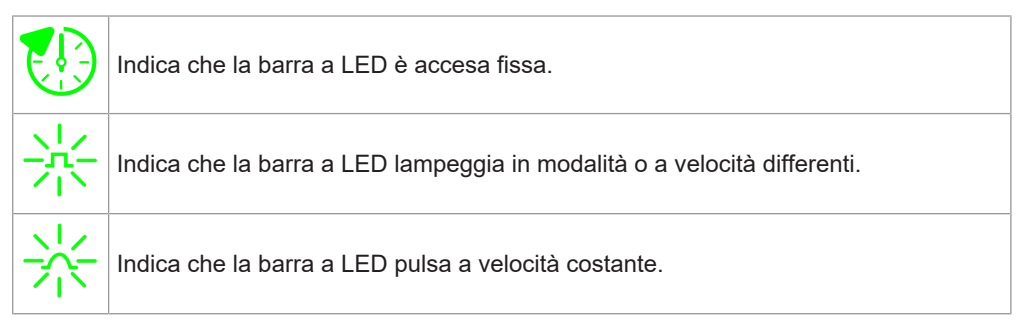

#### Esempio

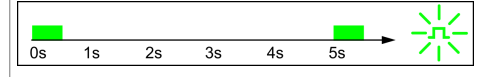

Le spiegazioni dei modelli luminosi vengono visualizzate in una breve sequenza temporale per una durata di 5 secondi. L'esempio mostra che l'intera barra a LED lampeggia in verde per 0,5 secondi ogni 5 secondi.

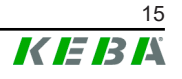

### Stati operativi usuali

| Barra a LED                                            | Descrizione                                                                                                    |  |  |
|--------------------------------------------------------|----------------------------------------------------------------------------------------------------|--|--|
| os 1s 2s 3s 4s 5s → →                                  | <ul> <li>L'avvio della stazione di ricarica è in corso.</li> <li>La stazione di ricarica sta eseguendo un autotest<br/>durante l'avvio (con segnali acustici).</li> <li>Aggiornamento del software delle parti della stazio-<br/>ne di ricarica rilevanti ai fini della sicurezza o della<br/>metrologia.</li> </ul>                                                                                  |  |  |
| Verde lampeggiante (molto len-<br>to)                  | La stazione di ricarica è operativa e nessun veicolo è col-<br>legato. Non è necessaria alcuna autorizzazione.                                                                                                    |  |  |
| Os 1s 2s 3s 4s 5s ► ₩<br>Verde acceso                  | La stazione di ricarica è operativa, il veicolo è collegato<br>ma non è ancora stata richiesta la ricarica. Non è neces-<br>saria alcuna autorizzazione.                                                                                                    |  |  |
| $\begin{array}{c ccccccccccccccccccccccccccccccccccc$  | Il veicolo viene ricaricato.                                                                                                    |  |  |
| Opzionale                                              | Se lampeggia anche il simbolo Smart Charging, il control-<br>lo intelligente della corrente di ricarica è attivo e limita la<br>corrente di ricarica possibile.                                                                                                    |  |  |
| os 1s 2s 3s 4s 5s √1∕<br>Verde lampeggiante            | <ul> <li>La stazione di ricarica è operativa, il veicolo è collegato ma negli ultimi 5 minuti non è ancora stata richiesta la ricarica.</li> <li>La richiesta del ciclo di ricarica è stata annullata dal veicolo.</li> <li>Il ciclo di ricarica è bloccato dalla stazione di ricarica (ad es. veicolo non pronto, ingresso per contatto di commutazione o specifica di gestione carichi).</li> </ul> |  |  |
| Verde lampeggiante (un ciclo)                          | Con l'opzione KEBA eMobility App si può lanciare<br>un'identificazione della stazione di ricarica. La stazione di<br>ricarica emette un breve segnale lampeggiante o acustico<br>per poter essere identificata.                                                                                                    |  |  |
| $\begin{array}{c ccccccccccccccccccccccccccccccccccc$  | La stazione di ricarica è operativa ma nessun veicolo è collegato. È richiesta una autorizzazione.                                                                                                    |  |  |
| os 1s 2s 3s 4s 5s → 👀<br>Blu acceso                    | La stazione di ricarica è operativa, il veicolo è collegato<br>ma non è ancora stata eseguita un'autorizzazione a mez-<br>zo della tessera RFID o tramite un ingresso per contatto<br>di commutazione.                                                                                                    |  |  |
| Blu lampeggiante                                       | La stazione di ricarica è operativa, il veicolo è collegato<br>ma negli ultimi 5 minuti non è stata eseguita un'autorizza-<br>zione.                                                                                                    |  |  |
| 0s 1s 2s 3s 4s 5s →<br>Blu lampeggiante                | La tessera RFID è stata letta ed è in corso la verifica della sua validità (con segnale acustico).                                                                                                    |  |  |
| $\begin{array}{c c c c c c c c c c c c c c c c c c c $ | La tessera RFID è stata accettata e il ciclo di ricarica può essere avviato (con segnale acustico).                                                                                                    |  |  |

| 0s           | 1s          | 2s    | 3s    | 4s  | 5s    | → <u>米</u> | La tessera RFID è stata respinta (nessun segnale acusti- |
|--------------|-------------|-------|-------|-----|-------|------------|----------------------------------------------------------|
| Blu,<br>cicl | /arar<br>o) | ncior | ne la | mpe | ggiaı | nte (un    | co).                                                     |

# 4.2 Indicazioni in caso di errore

| Barra a LED            | Descrizione                                                                                                    |  |  |
|------------------------|----------------------------------------------------------------------------------------------------|--|--|
| Arancione lampeggiante | La stazione di ricarica ha individuato un errore (ad esem-<br>pio, una temperatura troppo elevata) e sta cercando di<br>correggerlo. Lo stato lampeggia finché l'errore non è risol-<br>to. Non è necessario alcun intervento dell'operatore.                                                                                                    |  |  |
|                        | Errore che richiede un'azione (con un singolo segnale acustico dopo il verificarsi dell'errore).                                                                                                    |  |  |
|                        | Possibili azioni da parte dell'operatore:                                                                                                    |  |  |
| Rosso lampeggiante     | <ul> <li>Scollegare e ricollegare la spina di ricarica.</li> <li>Riavviare la stazione di ricarica scollegando e ricollegando l'interruttore automatico del cavo di alimentazione.</li> <li>L'interruttore differenziale (RCD) è scattato. Controllare che la spina e il cavo non siano danneggiati e ripetere il ciclo di ricarica. Se l'errore si verifica con maggiore frequenza, far controllare il veicolo.</li> </ul> |  |  |
|                        | Errore critico (con un singolo segnale acustico dopo il ve-<br>rificarsi dell'errore).                                                                                                    |  |  |
|                        | <ol> <li>Interrompere la tensione di alimentazione della sta-<br/>zione di ricarica disattivando l'interruttore automatico<br/>del cavo di alimentazione.</li> </ol>                                                                                                    |  |  |
| Rosso lampeggiante     | 2) Controllo della stazione di ricarica da parte di un elet-<br>trotecnico qualificato.                                                                                                    |  |  |
| Nessuna indicazione    | Nessuna tensione di alimentazione o presenza di un gua-<br>sto.                                                                                                    |  |  |

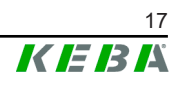

# 5 Contatore di energia integrato

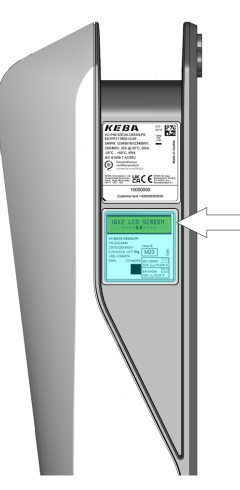

Una stazione di ricarica con un contatore di energia **tarato** (montaggio opzionale) dispone sul lato destro di un display LCD a due elementi. Su questo display vengono visualizzati lo stato del contatore di energia e altre informazioni.

Il contatore di energia misura solo l'energia effettivamente trasferita al veicolo. L'energia per l'alimentazione propria della stazione di ricarica non viene rilevata dal contatore di energia.

#### • Contatore di energia funzionale:

Le varianti con questa opzione vengono utilizzate solo per valutare a titolo informativo l'energia trasferita.

#### • Contatore di energia tarato:

Le varianti con questa opzione sono ammesse per la misurazione dell'energia attiva secondo la MID o la MessEV. In questi apparecchi sulla targhetta identificativa si trova un contrassegno corrispondente.

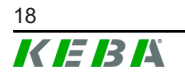

# 5.1 Indicazioni con contatore di energia tarabile (MID)

| Visualiz                          | zzazione sul di-<br>splay | Descrizione                                                                                                    |  |  |
|-----------------------------------|---------------------------|----------------------------------------------------------------------------------------------------|--|--|
| 99999.9999 kWh<br>01.00.00 AB12 * |                           | <ul> <li>Display del contatore di energia. La retroilluminazione del display si attiva con determinati "trigger":</li> <li>Riavvio della stazione di ricarica.</li> <li>Collegamento e scollegamento del cavo di ricarica.</li> <li>Avvio e fine del ciclo di ricarica.</li> </ul> |  |  |
| <b>Riga 1:</b> 99999.9999 kWh     |                           | Somma totale dell'energia registrata dall'apparecchio in [kWh] per tutti i cicli di ricarica effettuati finora.                                                                                                    |  |  |
|                                   | 01.00.00                  | Versione del firmware                                                                                                    |  |  |
|                                   | AB12                      | Totale di controllo                                                                                                    |  |  |
| Riga 2:                           | *                         | È presente una nuova voce del log.                                                                                                    |  |  |
|                                   | Error                     | Errore. La stazione di ricarica non è più valida sotto il<br>profilo metrologico e deve essere inviata in riparazione.<br>Se viene visualizzato un valore del contatore, il valore<br>del contatore è corretto.                                                                    |  |  |

# 5.2 Indicazioni con sistema di ricarica tarato (MessEV)

| Visualiz      | zzazione sul di-<br>splay | Descrizione                                                                                                    |  |  |
|---------------|---------------------------|----------------------------------------------------------------------------------------------------|--|--|
| 99999<br>01.0 | 9.9999 kWh<br>0.00 AB12 * | <ul> <li>Display del contatore di energia. La retroilluminazione del display si attiva con determinati "trigger":</li> <li>Riavvio della stazione di ricarica.</li> <li>Collegamento e scollegamento del cavo di ricarica.</li> <li>Avvio e fine del ciclo di ricarica.</li> </ul> |  |  |
| Pige 1        | 99999.9999 kWh            | Somma totale dell'energia registrata dall'apparecchio in [kWh] per tutti i cicli di ricarica effettuati finora.                                                                                                    |  |  |
| Riga 1:       | 00000.0000 kWh            | Energia trasferita in [kWh] del ciclo di ricarica attuale.<br>Valore visibile durante il ciclo di ricarica.                                                                                                    |  |  |
|               | 01.00.00                  | Versione del firmware                                                                                                    |  |  |
|               | AB12                      | Totale di controllo                                                                                                    |  |  |
|               | *                         | È presente una nuova voce del log.                                                                                                    |  |  |
| Riga 2:       | Error                     | Errore. La stazione di ricarica non è più valida sotto il<br>profilo metrologico e deve essere inviata in riparazione.<br>Se viene visualizzato un valore del contatore, il valore<br>del contatore è corretto.                                                                    |  |  |
|               | ID: XXXX                  | Dati identificativi del ciclo di ricarica attuale, per la trac-<br>ciabilità della transazione nella fatturazione.                                                                                                    |  |  |
|               | EUR/kWh                   | Informazioni sulle tariffe del gestore.                                                                                                    |  |  |

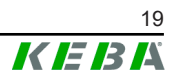

# 6 Elementi di comando opzionali

I componenti raffigurati nel presente manuale sono a titolo esemplificativo. Le illustrazione e le spiegazioni si riferiscono ad un'esecuzione tipica dell'apparecchio. L'esecuzione del proprio apparecchio può differire da quella qui descritta.

# 6.1 Lettore RFID

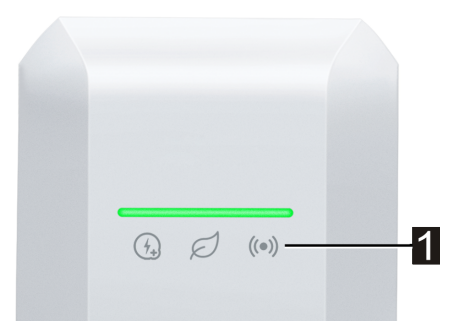

Il lettore RFID (1) serve all'autorizzazione senza contatto di un ciclo di carica con schede, tag o uno smartphone in base alla norma ISO 14443 e ISO 15693.

# 6.2 Touch Button

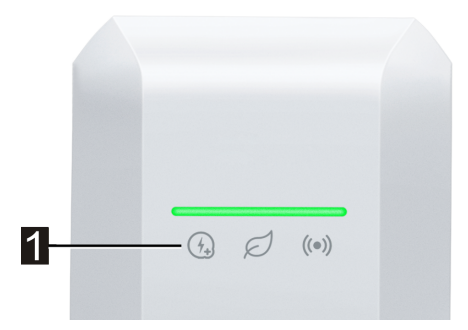

Se la corrente di ricarica viene limitata da una corrente di ricarica predefinita intelligente, si accende il simbolo Smart Charging. In questo caso, il limite della corrente di ricarica può essere annullato una volta per il ciclo di ricarica in corso utilizzando il Touch Button (1) (superficie a sfioramento), a condizione che l'operatore di rete lo consenta. Il veicolo in questo modo può essere ricaricato più rapidamente, se necessario.

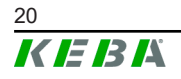

# 6.3 Simbolo Smart Charging

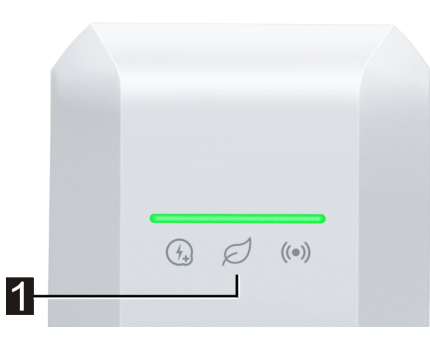

Il simbolo Smart Charging () indica quando correnti di ricarica predefinite intelligenti stanno riducendo la potenza di ricarica massima. Il ciclo di ricarica potrebbe richiedere più tempo.

| Visualizza-<br>zione     | Descrizione                                                                                                    |
|--------------------------|----------------------------------------------------------------------------------------------------|
| Nessuna indica-<br>zione | La stazione di ricarica funziona alla massima potenza preconfigurata.                                                                                                    |
| Verde / blu              | È attivo un controllo intelligente della corrente di ricarica che limita la cor-<br>rente di ricarica possibile (ricarica ottimizzata FV, ingresso per contatto di<br>commutazione, profilo di carica OCPP,). Il ciclo di ricarica richiederà più<br>tempo.<br>Il colore e l'animazione seguono la visualizzazione della barra luminosa. |
| Arancione                | La corrente di ricarica è attualmente limitata perché non c'è connessione<br>con il sistema di controllo di livello superiore (ad esempio, a causa di un<br>problema di rete).<br>L'animazione segue la visualizzazione della barra luminosa.                                                                                            |
| Rosso                    | La stazione di ricarica si trova in uno stato di errore critico.<br>L'animazione segue la visualizzazione della barra luminosa.                                                                                                    |

# 7 Autorizzazione

Questa sezione tratta le possibili funzioni di autorizzazione della stazione di ricarica a seconda della variante dell'apparecchio:

| Autorizzazione                             | KeContact P40 | KeContact<br>P40 Pro |
|--------------------------------------------|---------------|----------------------|
| Ingresso per contatto di commutazione X1.x | •             | •                    |
| Modulo RFID                                | Opzione       | •                    |
| Gestione fino a 1000 tessere RFID          | Opzione       | •                    |

#### Autorizzazione tramite ingresso per contatto di commutazione

Con l'ingresso per contatto di commutazione è possibile autorizzare il ciclo di ricarica tramite componenti esterni (ad es. centralina dell'abitazione). Per ul-teriori informazioni, consultare il "Manuale di installazione".

### 7.1 Indicazioni e segnali

Durante l'autorizzazione la stazione di ricarica può visualizzare vari schemi luminosi sulla barra a LED. A seconda dello stato operativo, segnali acustici aggiuntivi supportano l'uso della stazione di ricarica.

| $ \begin{array}{c ccccccccccccccccccccccccccccccccccc$ | La stazione di ricarica è operativa ma nessun veicolo è collegato. È richiesta una autorizzazione.                                                                                                    |
|--------------------------------------------------------|----------------------------------------------------------------------------------------------------|
| 0s 1s 2s 3s 4s 5s ↔ 👀<br>Blu acceso                    | La stazione di ricarica è operativa, il veicolo è collegato<br>ma non è ancora stata eseguita un'autorizzazione a mez-<br>zo della tessera RFID o tramite un ingresso per contatto<br>di commutazione. |
| 0s 1s 2s 3s 4s 5s →                                    | La stazione di ricarica è operativa, il veicolo è collegato<br>ma negli ultimi 5 minuti non è stata eseguita un'autorizza-<br>zione.                                                                   |
| $\begin{array}{c ccccccccccccccccccccccccccccccccccc$  | La tessera RFID è stata letta ed è in corso la verifica della sua validità (con segnale acustico).                                                                                                    |
| 0s 1s 2s 3s 4s 5s → →                                  | La tessera RFID è stata accettata e il ciclo di ricarica può essere avviato (con segnale acustico).                                                                                                    |
| 0s 1s 2s 3s 4s 5s → →                                  | La tessera RFID è stata respinta (nessun segnale acusti-<br>co).                                                                                                    |

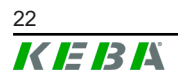

### 7.2 Gestione delle tessere RFID (inizializzazione/eliminazione)

Per impostazione predefinita, un ciclo di ricarica può essere avviato senza autorizzazione. Per poter utilizzare l'autorizzazione tramite RFID, è necessa-rio inizializzare le tessere RFID.

Per la gestione di tessere RFID (inizializzazione o eliminazione) si può utilizzare la KEBA eMobility App o l'opzionale KEBA eMobility Portal.

### 7.3 Autorizzazione RFID nella rete di ricarica

Se una stazione di ricarica KeContact P40 è operativa come **client** di una rete di ricarica, tutte le tessere RFID dovranno essere inizializzate su un apparecchio master (ad es.: KeContact M20). La gestione delle tessere RFID autorizzate per l'intera rete di ricarica viene effettuata sull'apparecchio master.

Una stazione di ricarica KeContact P40 non può svolgere la funzione di un master in una rete di ricarica.

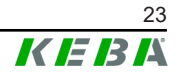

# 8 Processo di carica

# 8.1 Avvio del ciclo di ricarica

L'avvio di un processo di carica dipende dal fatto che la stazione di ricarica disponga di un'autorizzazione. Questo è visibile nella barra a LED:

| Visualizzazione                     | Descrizione                                                                                                    |
|-------------------------------------|----------------------------------------------------------------------------------------------------|
| 0s 1s 2s 3s 4s 5s → ♥<br>Blu acceso | La stazione di ricarica attende un'autorizzazione per l'abilitazio-<br>ne di un ciclo di ricarica. Autorizzazione necessaria a mezzo<br>tessera RFID o tramite un ingresso per contatto di commutazio-<br>ne. |
| Verde acceso                        | Non è necessaria alcuna autorizzazione per avviare il ciclo di ri-<br>carica.                                                                                                    |

### Avvio del ciclo di ricarica

Per avviare il ciclo di ricarica, procedere nel modo seguente:

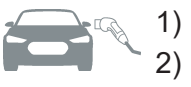

- 1) Collegamento del cavo di ricarica al veicolo.
- ((•))

Nelle stazioni di ricarica con autorizzazione: Autorizzazione nella stazione di ricarica tenendo vicino una tessera RFID. Se una stazione di ricarica viene autorizzata senza un veicolo collegato, è possibile collegare un veicolo per 5 minuti e avviare, quindi, un ciclo di ricarica.

Il ciclo di ricarica può ora essere avviato dal veicolo.

Se durante il ciclo di ricarica si verifica un'interruzione, la stazione di ricarica tenta automaticamente di riavviare il ciclo di ricarica (max. 5 volte). Se dopo 5 tentativi non è più possibile avviare il ciclo di ricarica, la stazione di ricarica passa in stato di errore. Tale errore può essere eliminato terminando correttamente il ciclo di ricarica. Se un errore si verifica ripetutamente, contattare il proprio partner di assistenza.

# 8.2 Fine del processo di carica

Per terminare il ciclo di ricarica, procedere nel modo seguente:

- 1) Terminare il ciclo di ricarica dal veicolo.
- 2) Scollegare il cavo di ricarica dal veicolo.
- 3) Riporre il cavo di ricarica e agganciare il connettore di ricarica al portaconettore della stazione di ricarica.

Il ciclo di ricarica è terminato.

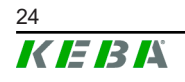

# 9 Diagnosi dei guasti

| Errore                                                                                                    | Causa possibile                                                                                                    | Risoluzione                                                                                                    |
|----------------------------------------------------------------------------------------------------|----------------------------------------------------------------------------------------------------|----------------------------------------------------------------------------------------------------|
| Errore         La barra a LED non si accende         II processo di carica non viene avviato         Veicolo non comple-tamente carico / maggiore tempo di carica         Impossibile estrarre il cavo di ricarica                                                  | Nessuna alimentazione di tensione.                                                                                                    | Controllare il dispositivo di interruzione (ad<br>es. l'interruttore automatico) del cavo di ali-<br>mentazione e, se necessario, attivarlo.                                                                                                    |
|                                                                                                    | La stazione di ricarica è guasta.                                                                                                    | Contattare il responsabile per l'assistenza.                                                                                                    |
|                                                                                                    | Il cavo di ricarica non è collegato corretta-<br>mente.                                                                                                    | Staccare il cavo di ricarica e ricollegarlo.                                                                                                    |
|                                                                                                    | Il ciclo di ricarica non è stato eseguito cor-<br>rettamente.                                                                                                | Seguire le istruzioni in "8 Processo di cari-<br>ca".                                                                                                    |
| Errore         La barra a LED non si accende         Il processo di carica non viene avviato         Veicolo non comple-tamente carico / maggiore tempo di carica         Impossibile estrarre il cavo di ricarica         La barra a LED lampeggia di colore rosso | Il connettore o la presa di ricarica può esse-<br>re sporca o danneggiata.                                                                                   | Controllo visivo per individuare sporcizia,<br>usura o danni. Pulire o far sostituire i com-<br>ponenti sporchi o danneggiati.                                                                                                    |
|                                                                                                    | Il veicolo non necessita di energia oppure presenta un guasto.                                                                                               | Controllare il veicolo.                                                                                                    |
|                                                                                                    | Il veicolo è programmato su un orario di av-<br>vio della carica successivo.                                                                                 | Controllare le impostazioni nel veicolo.                                                                                                    |
|                                                                                                    | Abilitazione da dispositivo di comando<br>esterno mancante (centralina dell'abitazio-<br>ne, impianto fotovoltaico,)                                         | -                                                                                                    |
| Il processo di carica<br>non viene avviato<br>Veicolo non comple-<br>tamente carico /<br>maggiore tempo di<br>carica<br>Impossibile estrarre il<br>cavo di ricarica<br>La barra a LED lam-<br>peggia di colore ros-<br>so                                           | Riduzione della corrente o interruzione del<br>ciclo di ricarica dal veicolo o dalla stazione<br>di ricarica a causa di una temperatura trop-<br>po elevata. | Quando la stazione di ricarica si è raffredda-<br>ta, il processo di carica viene proseguito e la<br>corrente di ricarica può essere nuovamente<br>aumentata.<br>Durante il processo di carica proteggere il<br>veicolo e la stazione di ricarica dall'irraggia-<br>mento solare diretto (carport, garage ecc.). |
|                                                                                                    | Riduzione della corrente dovuta alla corren-<br>te di ricarica predefinita (centralina dell'abi-<br>tazione, impianto fotovoltaico,)                         | Controllare la configurazione.                                                                                                    |
| Impossibile estrarre il<br>cavo di ricarica                                                                                                    | Il ciclo di ricarica non è stato terminato dal veicolo.                                                                                                    | Terminare il ciclo di ricarica come da istru-<br>zioni del costruttore del veicolo.                                                                                                    |
|                                                                                                    | La presa di carica potrebbe non sbloccarsi sotto carico di trazione nel cavo di ricarica.                                                                    | Premere dentro il connettore e la presa di carica e riavviare il ciclo di ricarica e termi-<br>nare.                                                                                                    |
| La barra a LED lam-<br>peggia di colore ros-<br>so                                                                                                    |                                                                                                    | l guasti devono essere confermati staccan-<br>do il cavo di carica.                                                                                                    |
|                                                                                                    | Guasto (vedi "4.2 Indicazioni in caso di erro-<br>re")                                                                                                    | Disinserire la tensione di alimentazione del-<br>la stazione di ricarica. Scollegare il cavo di<br>ricarica dal veicolo. Attivare nuovamente la<br>tensione di alimentazione.                                                                                                    |
|                                                                                                    | La stazione di ricarica è guasta.                                                                                                    | Contattare il responsabile per l'assistenza.                                                                                                    |

In caso di domande o problemi rivolgersi al proprio partner di assistenza. A tal fine annotare la denominazione del prodotto e il numero di serie dell'apparecchio (vedi "3.2 Targhette identificative").

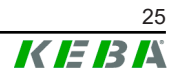

# 10 Descrizione breve della app

La KEBA eMobility App è un'interfaccia utente avanzata per la stazione di ricarica e può essere utilizzata per le seguenti applicazioni:

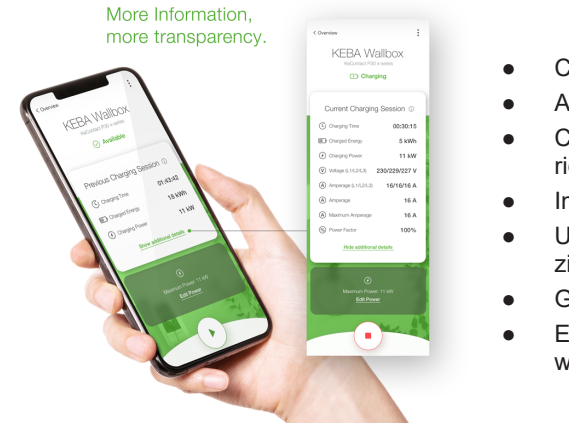

- Consultazione dello stato attuale.
- Avvio/arresto di cicli di ricarica.
- Consultazione di informazioni sui cicli di ricarica passati.
- Impostazione della potenza di ricarica.
- Utilizzo di ampie possibilità di configurazione.
- Gestione delle tessere RFID.
- Esecuzione dell'aggiornamento del software.

Possibilità di collegamento della KEBA eMobility App:

- Collegamento locale attraverso la tecnologia radio Bluetooth®.
- Collegamento LAN/WLAN nella propria rete.
- Collegamento di uno smartphone ovunque nel mondo via Internet alla stazione di ricarica (accesso remoto). La stazione di ricarica deve essere collegata a Internet.
- KEBA eMobility Portal

| Download della KEBA eMobility App      |                            |  |
|----------------------------------------|----------------------------|--|
| Pagina del download<br>del fabbricante | www.keba.com/emobility-app |  |
| Google Play                            | https://play.google.com    |  |
| Download on the App Store              | https://apps.apple.com     |  |
|                                        |                            |  |

Google™, Google Play™ e i loro loghi sono marchi di Google Inc negli USA e in altri Paesi. Apple®, App Store® e i suoi loghi sono marchi registrati di Apple Inc negli USA e in altri Paesi.

#### Modo operativo e opzioni di configurazione della app

Le impostazioni di rete iniziali della stazione di ricarica si possono configurare solo localmente attraverso una connessione Bluetooth®. Per le opzioni avanzate di configurazione della stazione di ricarica è necessario un collegamento della app alla stazione di ricarica via LAN, WLAN o hotspot WLAN.

| Modalità App                     | Connessione | Note                                                                                                    |
|----------------------------------|-------------|----------------------------------------------------------------------------------------------------|
| Osservazioni                     | Bluetooth®  | Selezione della stazione di ricarica e creazio-<br>ne del collegamento.                                                                                             |
|                                  |             | Accesso protetto:                                                                                                    |
|                                  |             | <ul> <li>PIN Bluetooth® + Password User PWD<br/>(vedi adesivo sul retro dell'istruzione<br/>breve allegata)</li> </ul>                                              |
|                                  |             | <ul> <li>Alternativa: Scansionare il codice QR<br/>(vedi adesivo sul retro dell'istruzione<br/>breve allegata)</li> </ul>                                           |
| Network-Configuration-<br>Wizard | Bluetooth®  | Configurazione della connessione di rete (LAN, WLAN o hotspot WLAN).                                                                                                |
|                                  |             | Impostazioni elettriche di base della stazione di ricarica.                                                                                                    |
|                                  |             | Accesso protetto:                                                                                                    |
|                                  |             | <ul> <li>Pulsante Service nella stazione di ricari-<br/>ca e password Installer PWD (vedi ade-<br/>sivo sul retro delle istruzioni breve alle-<br/>gate)</li> </ul> |
|                                  |             | Impostazioni possibili:                                                                                                    |
| Installer Mode                   | Bluetooth®  | Corrente di ricarica massima                                                                                                    |
|                                  |             | Tensione di alimentazione                                                                                                    |
|                                  |             | Rotazione di fase                                                                                                    |
|                                  |             | Evitare carichi asimmettrici                                                                                                    |
|                                  |             | <ul> <li>Ingressi per contatto di commutazione<br/>(X1a, X1b) e uscita per contatto di com-<br/>mutazione (X2) con la possibilità di bloc-<br/>carli.</li> </ul>    |
|                                  |             |                                                                                                    |

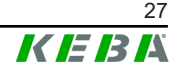

| Modalità App | Connessione                  | Note                                                                                |
|--------------|------------------------------|-------------------------------------------------------------------------------------|
| User Mode    | LAN, WLAN, ho-<br>tspot WLAN | Funzionalità complete della app e tutte le op-<br>zioni di impostazione.            |
|              |                              | Accesso protetto:                                                                   |
|              |                              | • Password <b>User PWD</b> (vedi adesivo sul retro delle istruzioni breve allegate) |
|              |                              | Impostazioni possibili:                                                             |
|              |                              | Avvio/arresto di cicli di ricarica                                                  |
|              |                              | <ul> <li>Ampie possibilità di configurazione (in-<br/>terfacce)</li> </ul>          |
|              |                              | Gestione tessere RFID                                                               |
|              |                              | E molto altro ancora                                                                |
|              |                              |                                                                                     |

# 10.1 Collegamento alla app attraverso Bluetooth®

Per il primo utilizzo della KEBA eMobility App e per configurare e utilizzare la stazione di ricarica, procedere nel modo seguente:

- 1) Effettuare l'installazione della KEBA eMobility App sul dispositivo portatile.
- 2) Attivare la funzione Bluetooth<sup>®</sup> sul dispositivo portatile.
- 3) L'alimentazione di corrente per la stazione di ricarica deve essere attivata. La funzione Bluetooth® integrata nelle impostazioni standard è attivata alla consegna. Se la funzione Bluetooth® dovesse essere disattivata, è possibile attivarla attraverso un collegamento LAN/WLAN o attivando la modalità di installazione (direttamente sull'apparecchio).
- 4) Per consentire la comunicazione via radio, allontanarsi al massimo di 10 dalla stazione di ricarica.
- 5) Aprire la KEBA eMobility App.
- 6) Selezionare la stazione di ricarica desiderata o aggiungere una nuova stazione di ricarica con il pulsante **[+]**.
- 7) Per aggiungere una nuova stazione di ricarica inserire il **PIN** della stazione di ricarica (vedi adesivo sul retro dell'istruzione breve allegata).
- Selezionare il ruolo "User" o "Installer" e inserire la relativa password User PWD/Installer PWD (vedi adesivo sul retro dell'istruzione breve allegata).

La stazione di ricarica viene collegata.

### 10.2 Creazione del collegamento della app via LAN/WLAN

Se la connessione con il dispositivo portatile utilizzato è già stata stabilita una volta tramite una rete LAN/WLAN, la stazione di ricarica memorizza questi dati di connessione. Per usare la app, procedere nel modo seguente:

1) Avviare la KEBA eMobility App e creare il collegamento alla stazione di ricarica. È necessario inserire nuovamente il PIN.

La stazione di ricarica viene collegata.

# 11 Riparazione

L'hardware della stazione di ricarica è sostanzialmente esente da manutenzione, ma deve essere controllato regolarmente dal cliente o dal gestore dell'impianto per verificare la presenza di eventuali difetti nella spina di ricarica (incluso il cavo di ricarica) e di eventuali danni all'alloggiamento (controllo visivo).

#### Istruzioni per un corretto utilizzo

- Per aumentare la durata utile del cavo di ricarica ed evitare danni, non deve essere piegato, schiacciato, trascinato sul pavimento o calpestato.
- L'area di contatto del connettore di ricarica non deve entrare in contatto con fonti di calore, sporco o acqua.
- Se il connettore di ricarica non viene utilizzato, inserirlo sempre nel portaconnettore o applicarvi sopra un cappuccio di protezione.

### 11.1 Pulizia

#### Attenzione

#### Rischio di danni all'alloggiamento!

Per la pulizia della stazione di ricarica utilizzare un panno morbido e umido. Lo sporco più resistente può essere rimosso con un detergente neutro, privo di solventi e non abrasivo. Il detergente non deve contenere tensioattivi anionici.

- Eseguire una pulizia regolare delle parti esterne dell'alloggiamento.
- Se non si seguono le istruzioni per la pulizia, lo sporco intenso (in particolare gli escrementi di uccelli) può causare scolorimento, ingiallimento e danni al materiale dell'alloggiamento.

## 11.2 Aggiornamento software

Il software della stazione di ricarica è soggetto all'obbligo di aggiornamento ai sensi della direttiva 2019/771/UE "Contratti di vendita di beni" " e della "Direttiva sui contenuti digitali" 2019/770/UE e delle relative esecuzioni nazionali.

Si deve mantenere quindi sempre aggiornata la versione del software della stazione di ricarica, poiché questa comprende aggiornamenti relativi alla sicurezza, ampliamenti delle funzionalità ed eliminazioni dei guasti.

#### L'aggiornamento del software si può richiedere alle seguenti fonti:

- KEBA eMobility App
- KEBA eMobility Portal
- Indirizzo del download: www.keba.com/emobility-downloads
- OCPP Backend

Si devono osservare le informazioni e le avvertenze relative all'aggiornamento del software corrente dalle rispettive release note.

#### Informazione

- Un aggiornamento del software va effettuato solo quando nessun veicolo è più collegato alla stazione di ricarica.
- L'aggiornamento del software può richiedere un certo tempo. La procedura di aggiornamento viene visualizzata mediante un lampeggio arancione lento della barra a LED.
- Non interrompere mai l'alimentazione elettrica durante l'aggiornamento del software. Altrimenti l'aggiornamento del software non viene completato correttamente e il normale funzionamento della stazione di ricarica non è più garantito.
- Al termine dell'aggiornamento del software la stazione di ricarica si riavvia automaticamente.

#### Aggiornamento del software con la KEBA eMobility App

Per aggiornare il software della stazione di ricarica, procedere come segue:

- 1) Aprire la KEBA eMobility App e collegarla alla stazione di ricarica.
- 2) Nell'app viene visualizzata una versione software più recente. Il processo di aggiornamento può essere avviato direttamente da qui.

#### Alternativa:

- 1) Scaricare un pacchetto di aggiornamento software dal sito web del fabbricante e copiarlo sul dispositivo portatile.
- 2) Aprire la KEBA eMobility App e collegarla alla stazione di ricarica.
- 3) Selezionare manualmente il pacchetto di aggiornamento del software nell'app e trasferirlo alla stazione di ricarica.

A seconda della variante dell'apparecchio, la stazione di ricarica può essere integrata nella rete in modi diversi:

- Connessione LAN
- Connessione WLAN

#### Aggiornamento del software tramite KEBA eMobility Portal

Se la stazione di ricarica è registrata nel KEBA eMobility Portal e vi è collegata, l'aggiornamento del software può essere comodamente attivato tramite il portale.

Nel portale è possibile selezionare ad esempio anche il metodo di aggiornamento RAUC. Con questo metodo vengono trasferiti solo i file che non sono ancora presenti nella versione più recente sulla stazione di ricarica.

#### Aggiornamento del software via backend via OCPP

Si può aggiornare il software per l'intera rete di ricarica dal backend OCPP.

L'aggiornamento del software richiede un link HTTP. Il link HTTP si trova nelle informazioni che vengono scaricate insieme all'aggiornamento del software dal nostro sito web.

Informazioni dettagliate sull'utilizzo del link HTTIP si trovano nelle istruzioni per l'uso del backend OCPP.

# 12 Smaltimento

#### Attenzione

Osservare le disposizioni per lo smaltimento di apparecchi elettrici ed elettronici!

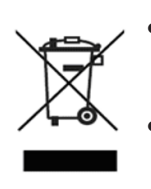

- Il simbolo del contenitore di spazzatura mobile barrato da una croce significa che le apparecchiature elettriche ed elettroniche non devono essere smaltite assieme ai rifiuti domestici.
- I materiali sono riciclabili in base al relativo contrassegno. Con il riciclaggio, il riutilizzo di materiali o altre forme d'impiego di apparecchiature dismesse, si offre un valido contributo alla tutela dell'ambiente.

#### Sostenibilità

Prestate attenzione al vostro ambiente. L'apparecchio contiene materie prime preziose che devono essere reinserite nel ciclo dei materiali.

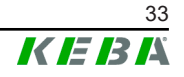

### Indice

# Α

| Aggiornamento software        | 31 |
|-------------------------------|----|
| Арр                           |    |
| Collegamento via Bluetooth®   | 28 |
| Connessione via rete LAN/WLAN | 29 |
| Autorizzazione                | 22 |
| Barra a LED                   | 22 |
| Avvio del ciclo di ricarica   | 24 |

# В

| Barra a LED                    | 15 |
|--------------------------------|----|
| Funzioni di autorizzazione 16, | 22 |
| Informazione visualizzata      | 15 |
| Stati di errore                | 17 |
| Stati operativi usuali         | 16 |

# С

| cicalino               | 15 |
|------------------------|----|
| Comando tramite la app | 26 |
| Contatore di energia   | 18 |
| MID:indicazioni        | 19 |

# Ε

| —                    |    |
|----------------------|----|
| Errata manipolazione | 25 |
|                      |    |

# F

| -                           |    |
|-----------------------------|----|
| Fine del processo di carica | 24 |
|                             |    |

# I

| Informazioni sul presente documento | 6  |
|-------------------------------------|----|
| Istruzioni per un corretto utilizzo | 30 |

# Μ

| Manutenzione 3                 | 0 |
|--------------------------------|---|
| <b>N</b><br>Norme di sicurezza | 8 |

# Ρ

| Partner di assistenza | 25 |
|-----------------------|----|
| Portaconnettore       | 11 |
| Pulizia               | 30 |

# R

| RFID                                  | 20 |
|---------------------------------------|----|
| Autorizzazione                        | 22 |
| Autorizzazione nelle rete di ricarica | 23 |
| Gestione delle schede                 | 23 |

# S

| Segnali acustici       | 15 |
|------------------------|----|
| Simbolo Smart Charging | 21 |

# Т

| Targhette identificative |    |
|--------------------------|----|
| Stazione di ricarica     | 12 |
| Voce                     | 12 |
| Touch Button             | 20 |

# U

```
Uso conforme a destinazione ...... 6
```

# V

Vista anteriore della stazione di ricarica .. 10

**KEBA Energy Automation GmbH** Reindlstraße 51 4040 Linz / Austria www.keba.com

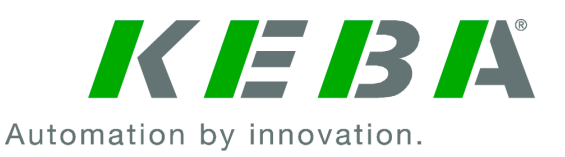